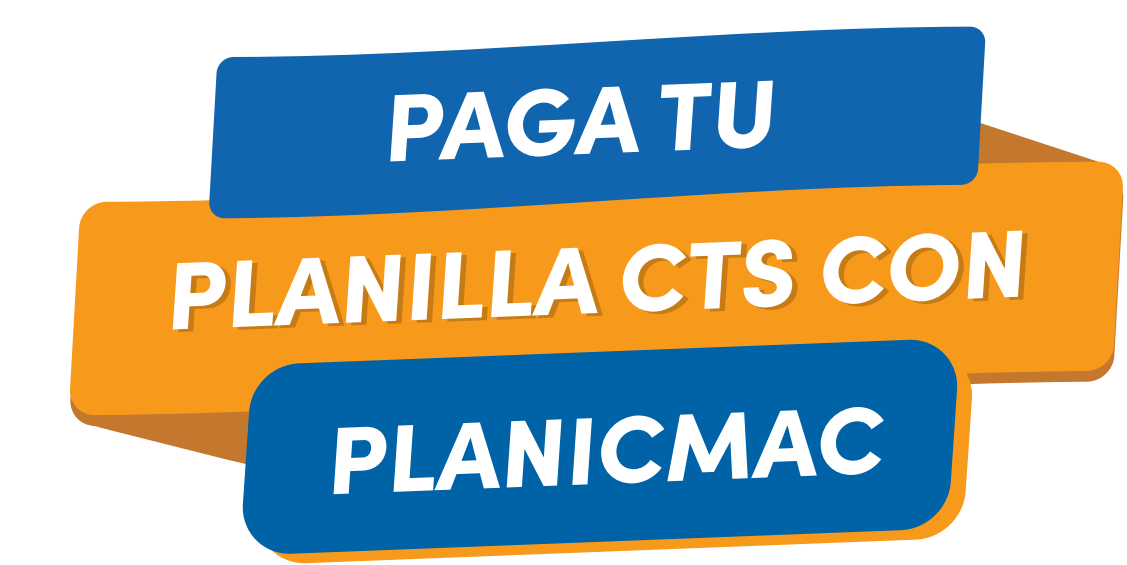

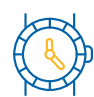

ABONO RÁPIDO, FACIL Y EFICAZ

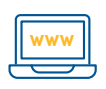

DESDE LA COMODIDAD DE NUESTRA PAGINA WEB

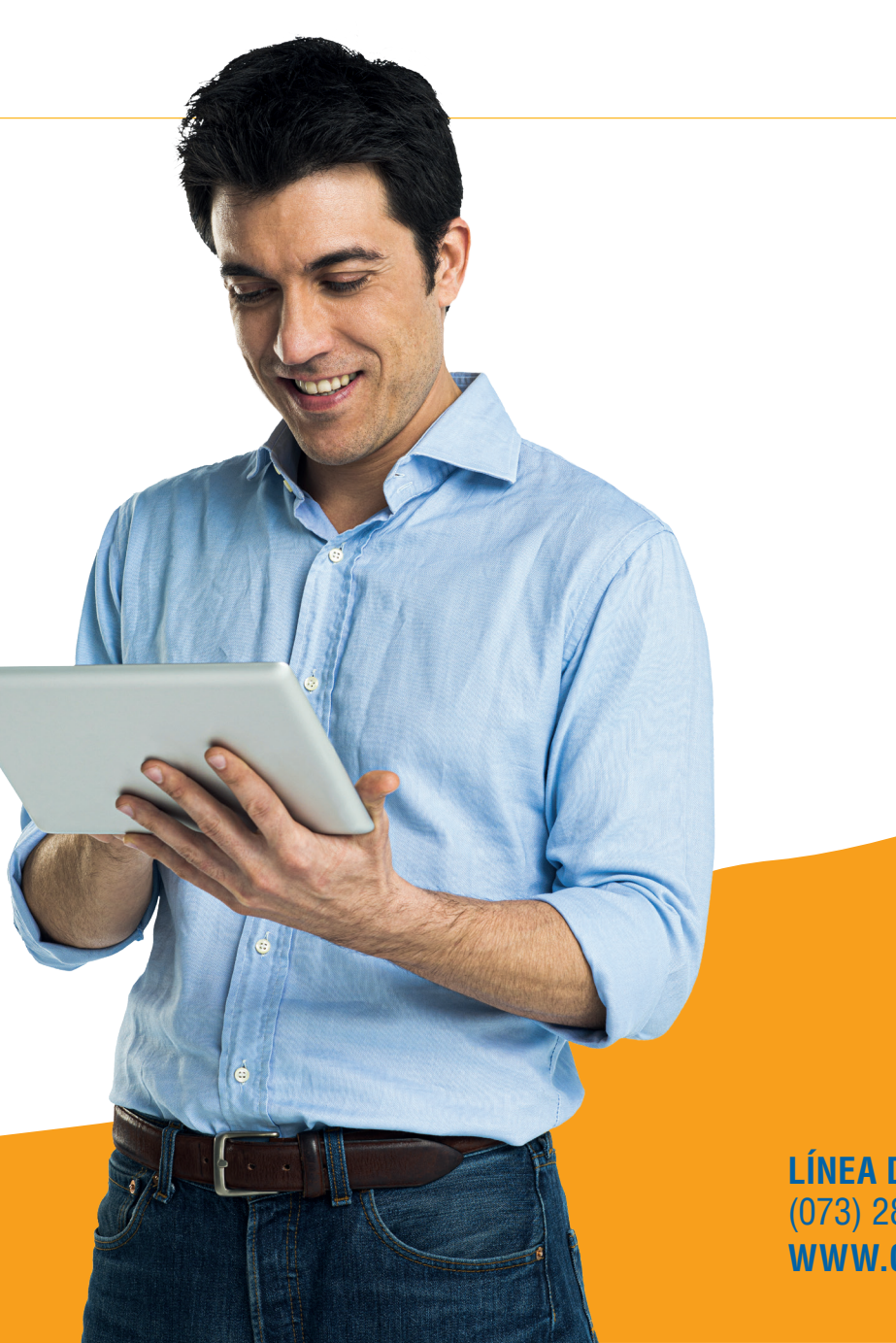

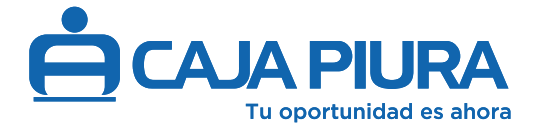

LÍNEA DE ATENCIÓN AL CLIENTE (073) 284321 o (01) 5004000 WWW.CAJAPIURA.PE

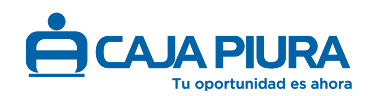

# ¿CÓMO INICIAR SESIÓN?

- Dirijase a nuestra pagina web www.cajapiura.pe. "Aplicativo Planicmac" lo encontrará en la parte inferior iziquierdo.

#### o haciendo clic aquí

APLICATIVO PLANICMAC

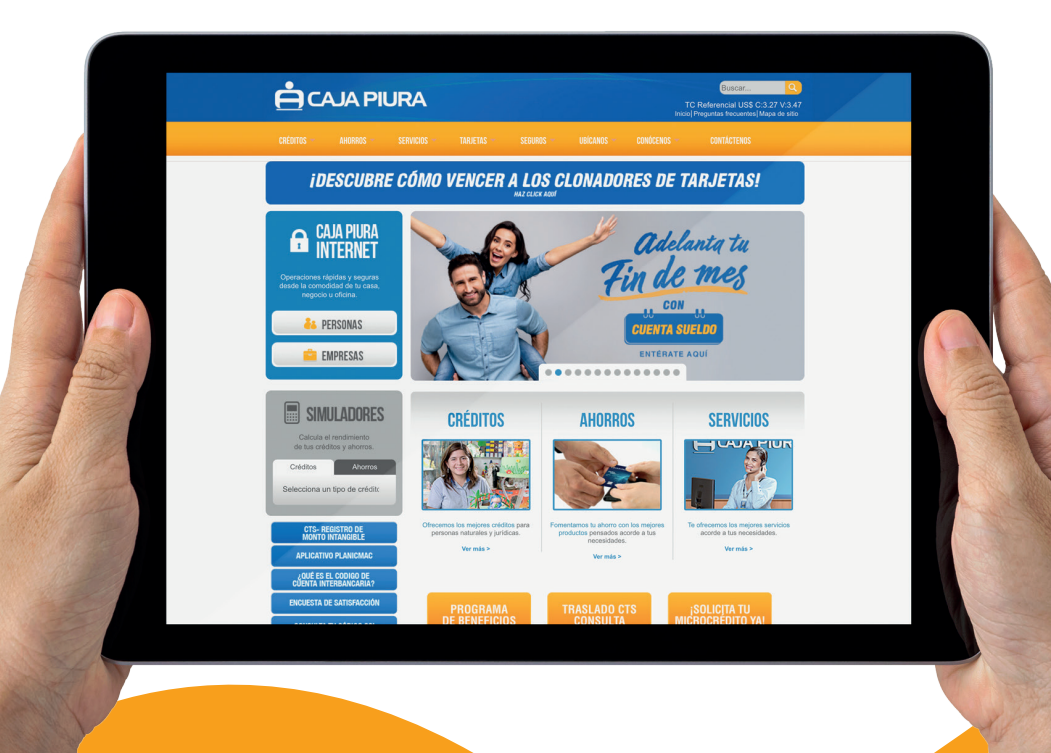

### Paso 1

• Ingresa tu usuario y contraseña, para la realización de los bonos.

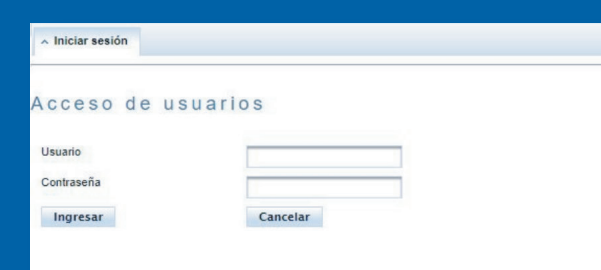

## Paso 2

• Con la siguiente página procederá a trabajar.

| Inicio | Empleados  | Planillas | Solic. apertura | Organismo | A Cerrar Sesio | ón     |
|--------|------------|-----------|-----------------|-----------|----------------|--------|
| Usua   | NP123 Orga | anis      |                 |           | LONP           | Convei |

## Paso 3

En la ventana de empleados obtendrá la siguiente información.

- Tipo de documento.
- El número de documento.
- Apellidos y nombres de trabajador
- Número de cuenta de cts.

Puedes exportar tu listado de cuentas CTS dando click 📄

| Inicio     | Empleados | Planillas | Solic. apertura | Organismo | Cerrar Sesión |        |  |   |   |   |   |   |   |   |       |
|------------|-----------|-----------|-----------------|-----------|---------------|--------|--|---|---|---|---|---|---|---|-------|
| Usuario:   | : Org     | anismo:   |                 |           | Cor           | venio: |  |   |   |   |   |   |   |   |       |
| Actualizar |           |           |                 |           |               |        |  |   |   |   |   |   |   |   |       |
|            |           |           |                 |           |               |        |  | 1 | 2 | 3 | 5 | 6 | 7 | 8 | 80    |
|            | T/D. 0    |           | N°Doc.          | 0         |               |        |  |   |   |   |   |   |   | _ | Emple |

| 70   |  |
|------|--|
| 1.5. |  |
|      |  |
|      |  |
|      |  |
|      |  |

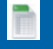

ado 🗘 Cuenta 🗘

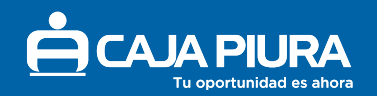

#### ¿COMO CREAR TU PLANILLA?

#### 1<sup>ra</sup> Forma:

Añadiendo uno por uno a los trabajadores

#### Paso 1

🔸 Dirigirse a la sección **Planillas** y clic en este icono " 🔡

| Inicio     | Empleados                      | Planillas                 | Solic. apertura | Organismo             | <ul> <li>Cerrar Sesión</li> </ul> |               |  |  |  |  |  |
|------------|--------------------------------|---------------------------|-----------------|-----------------------|-----------------------------------|---------------|--|--|--|--|--|
| Usuario    | : Or                           | janismo:                  |                 |                       | Cor                               | nvenio:       |  |  |  |  |  |
| Procesadas | Procesadas Año 2019 Actualizar |                           |                 |                       |                                   |               |  |  |  |  |  |
| Año        | ≎ Me                           | s/Periodo ≎ Consecutivo ≎ |                 | Tipo \$<br>Seleccione |                                   | Descripción ≎ |  |  |  |  |  |

### Paso 2

• Completar los datos según corresponda

| Inicio     | Emplead | los Pl  | anillas | Solic. apertura | Organismo | A Cerrar Sesión |
|------------|---------|---------|---------|-----------------|-----------|-----------------|
| Usuario:   | (       | Drganis | smo:    |                 |           | Co              |
| Moneda de  | e abono |         | Sele    | ccione          | •         |                 |
| Tipo de pe | riodo   |         | Seme    | stral 👻         |           |                 |
| Periodo    |         |         | -       |                 | م         |                 |
| Descripció | n       |         |         |                 |           |                 |
| Acepta     | r       |         | Can     | celar           |           |                 |

#### Paso 3

• En el lado izquierdo de la pantalla se visualiza el listado de empleados con sus respectivos números de cuenta, para lo cual tendremos que usar las flechas que se muestran en medio de dicha pantalla para ir adicionando a los trabajadores que se van a incluir en la planilla que se está creando.

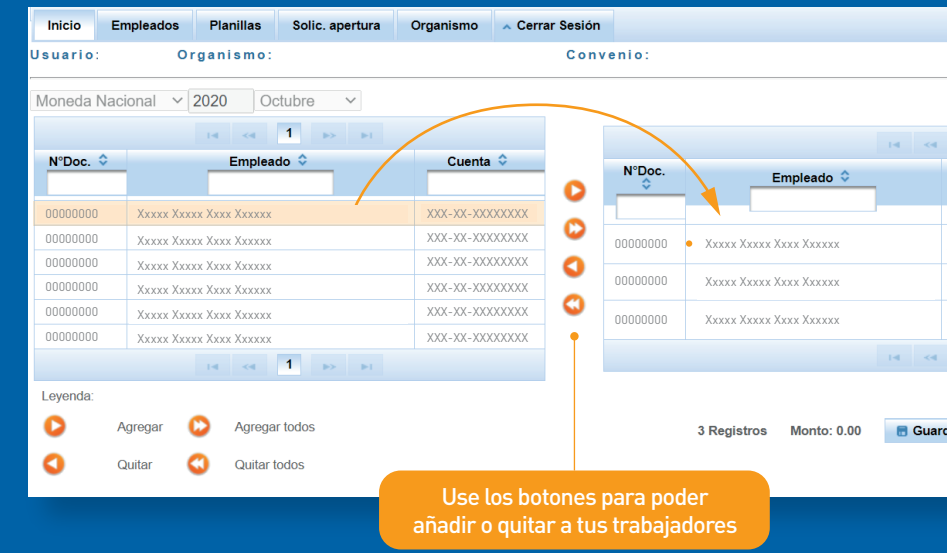

 Una vez que fueron agregados los empleados en la planilla que se está creando, se debe dar clic en EDITAR " " por cada trabajador y registrar uno por uno el monto que le corresponde, seguido de Aceptar

Una vez que se registró el monto que le corresponde a cada trabajador en la parte inferior de la pantalla se visualizan el número de registros y el monto total de la planilla que se está creando. Si los datos están conformes se debe dar clic en 🛛 🗖 Guardar

| 1 🕨 🖬            |            |                   |  |
|------------------|------------|-------------------|--|
| Cuenta           | Monto-S/ 🗘 | Error/Advertencia |  |
| XXX-XX-XXXXXXXX  |            |                   |  |
| XXX-XX-XXXXXXXXX |            |                   |  |
| XXX-XX-XXXXXXXXX |            |                   |  |
| 1 🕨 🖬            |            |                   |  |
| lar<br>Importar  | Exportar   |                   |  |
|                  |            |                   |  |

| Empleado                        | ×    |
|---------------------------------|------|
| Xxxxx Xxxxx Xxxx Xxx<br>Cuenta: | xxxx |
| Monto:                          |      |
| Aceptar                         |      |

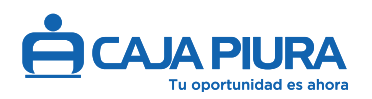

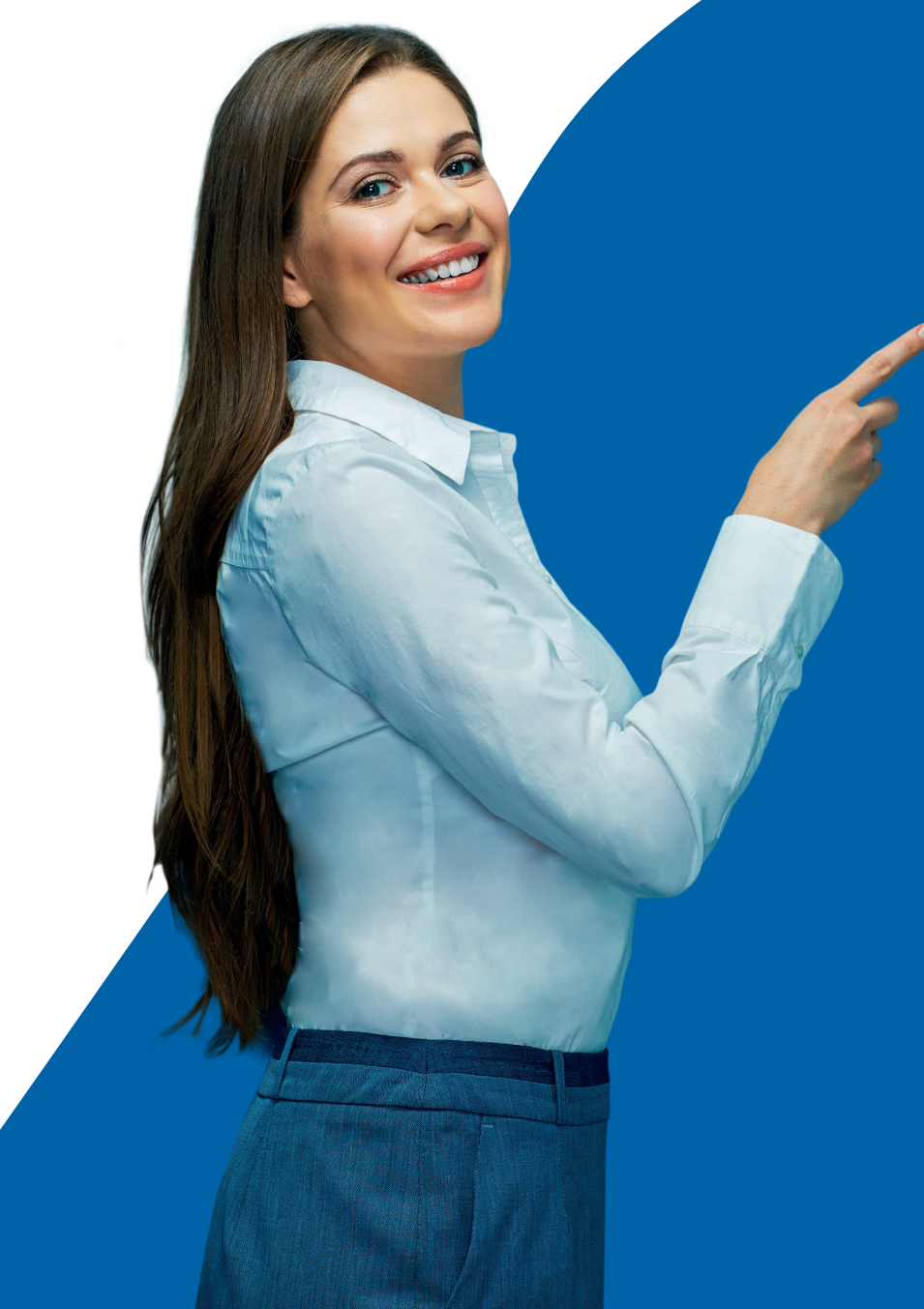

# Paso 4

| Usuario: Organismo: Convenio:<br>Procesadas Año 2019 Actualizar<br>Año © Mes/Periodo © Consecutivo © Tipo © Descripción © Total © Estado<br>Seleccione Convenio: | Inicio     | Empleado                       | e Planilla   | s Solic. apertura | Organismo            | <ul> <li>Cerrar Sesión</li> </ul> |               |             |                        |  |  |  |
|----------------------------------------------------------------------------------------------------|------------|--------------------------------|--------------|-------------------|----------------------|-----------------------------------|---------------|-------------|------------------------|--|--|--|
| Procesadas     No procesadas     Año     2019     Actualizar       Año     Mes/Periodo     Consecutivo     Tipo       Seleccione     Seleccione                  | Usuario    | : 0                            | rganismo:    |                   |                      | ivenio:                           |               |             |                        |  |  |  |
| Año $\diamond$ Mes/Periodo $\diamond$ Consecutivo $\diamond$ Tipo $\diamond$ Descripción $\diamond$ Total $\diamond$ Estado -<br>Seleccione                      | Procesadas | Procesadas Año 2019 Actualizar |              |                   |                      |                                   |               |             |                        |  |  |  |
|                                                                                                    | Año        | \$ <u>N</u>                    | es/Periodo 💲 | Consecutivo ≎     | Tipo 🗘<br>Seleccione |                                   | Descripción ≎ | Total 🗢     | Estado A<br>Seleccione |  |  |  |
| 2019 6 6 Semestral cts S/3,000.00 Pendiente                                                                                                    | 2019       | 6                              |              | 6                 | Semestral            | cts                               |               | S/ 3,000.00 | Pendiente              |  |  |  |

- Una vez que se confirme toda la información solo se debe dar clic en **Enviar** 

Aparecera un acuadro de confirmación de datos. Ya confirmado la operación clic en **Aceptar** 

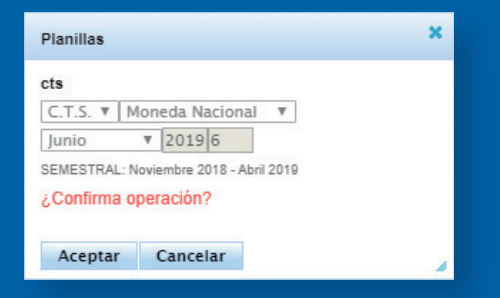

| Ingresada por 💲 | Modificada por 💲 |   |        |
|-----------------|------------------|---|--------|
| ONP123          |                  | × | Enviar |

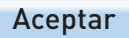

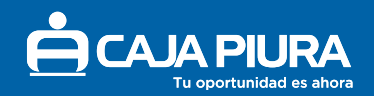

#### 2<sup>da</sup> Forma: Importando un archivo de excel

## Paso 1

#### • Dirigirse a la sección **Planillas** y clic en este icono " 📑".

| Inicio     | Empleado                                      | s Planillas  | Solic. apertura | Organismo 🔨          | Cerrar Sesión |               |  |  |  |  |  |
|------------|-----------------------------------------------|--------------|-----------------|----------------------|---------------|---------------|--|--|--|--|--|
| Usuario    | : 0                                           | rganismo:    |                 |                      | Co            | nvenio:       |  |  |  |  |  |
| Procesadas | rocesadas   No procesadas Año 2019 Actualizar |              |                 |                      |               |               |  |  |  |  |  |
| Año        | \$ M                                          | es/Periodo 💲 | Consecutivo ≎   | Tipo 🗘<br>Seleccione |               | Descripción 🗢 |  |  |  |  |  |

### Paso 2

• Completar los datos según corresponda

| Inicio          | Emplea | ados | Planillas | Solic. apertura | Organismo | Cerrar Sesión |  |
|-----------------|--------|------|-----------|-----------------|-----------|---------------|--|
| Usuario         |        | Orga | nismo:    |                 |           | Co            |  |
| Moneda de abono |        |      |           |                 |           |               |  |
| Tipo de pe      | eriodo |      | Sem       | estral 🗸        |           |               |  |
| Periodo         |        |      | -         |                 | ۹         |               |  |
| Descripció      | ón     |      |           |                 |           |               |  |
| Acepta          | ır     |      | Ca        | ncelar          |           |               |  |
|                 |        |      |           |                 |           |               |  |

#### Paso 3

| Inicio E  | Empleados Planillas                   | Solic. apertura | Organismo   | Cerrar Sesión   |      |               |             |       |
|-----------|---------------------------------------|-----------------|-------------|-----------------|------|---------------|-------------|-------|
| Usuario:  | Organismo:                            |                 |             | Conve           | nio: |               |             |       |
| Moneda Na | cional v 2020 Oc                      | ctubre 🗸        |             |                 |      |               |             |       |
|           | 14                                    | <∈ 1 ⇒          | H.          |                 |      |               |             |       |
| N°Doc. 🗘  | Er                                    | mpleado ≎       | -           | Cuenta 🗘        |      |               |             |       |
| 0000000   | X X X X X X X X X X X X X X X X X X X | Y               |             | YY_YY_YYYYYYY   |      |               |             |       |
| 00000000  | XXXXX XXXXX XXXX XXXX                 | X               | ,<br>,<br>, | XX-XX-XXXXXXXXX | 0    |               |             |       |
| 00000000  | Χχχχχ Χχχχχ Χχχχ Χχχχ                 | x               | >           | XX-XX-XXXXXXXXX | N°   | Doc.          | Empleado    | \$    |
| 00000000  | XXXXX XXXXX XXXX XXXX                 | x               | >           | XX-XX-XXXXXXXXX |      |               |             |       |
| 00000000  | Χχοχα Χχορα Χχος Χχου                 | x               | X           | XX-XX-XXXXXXXXX | S No | ecords found. |             |       |
| 00000000  | Χχχχχ Χχχχχ Χχχχ Χχχχ                 | X               | )           | XX-XX-XXXXXXXX  | ()   |               |             |       |
| 00000000  | Χχχχχ Χχχχχ Χχχχ Χχχχ                 | x               | )           | XX-XX-XXXXXXXX  | -    |               |             |       |
| 00000000  | Χχχχχ Χχχχχ Χχχχ Χχχχ                 | x               | >           | XX-XX-XXXXXXXX  |      |               |             |       |
| 00000000  | Χχχχχ Χχχχχ Χχχχ Χχχχ                 | x               | )           | XX-XX-XXXXXXXX  |      |               |             |       |
|           | 14                                    | <∢ 1 ⇒          | I-L         |                 |      |               |             |       |
| Leyenda:  |                                       |                 |             |                 |      |               |             |       |
| 0         | Agregar 🜔 Agrega                      | r todos         |             |                 |      | 0 Registros   | Monto: 0.00 | 📑 Gua |
| 0         | Quitar 🔇 Quitar t                     | iodos           |             |                 |      |               |             |       |

• Para importar la planilla se debe dar clic en IMPORTAR" i cl cual se ubica parte inferior derecha de la pantalla, de inmediato se muestra la ventana IMPORTAR y se debe dar clic en <u>Descargar plantilla</u> para que se pueda abrir el Excel con la plantilla que se debe considerar para la importación de la planilla de remuneraciones.

| Importar            |            |            | × |
|---------------------|------------|------------|---|
| Descargar plantilla |            |            | - |
| + Seleccionar       | 🗊 Importar | Ø Cancelar |   |
|                     |            |            | 4 |

T/D: Tipo de documento, se puede considerar DNI o Carnet de extranjería (CE).
Nª Doc.: se debe registrar el número del Documento Oficial de Identidad (DOI) del empleado al que se le está considerando en la planilla que se está creando.
Apellidos y nombres: se deben ingresar los datos del empleado.

**Cuenta:** se debe ingresar el N<sup>a</sup> de la Cuenta CTS. **Monto:** se debe registrar el monto que le corresponde.

| ia <a< th=""><th>Eventa</th><th>Monto- S/ 🗘</th><th>Error/Advertenci:</th></a<> | Eventa   | Monto- S/ 🗘 | Error/Advertenci: |
|---------------------------------------------------------------------------------|----------|-------------|-------------------|
| 14 <4                                                                           | ₽> ₽1    |             |                   |
| rdar                                                                            | Importar | Exportar    |                   |

| Importar                  |            |            | × |
|---------------------------|------------|------------|---|
| Descargar plantilla       |            |            |   |
| + Seleccionar             | 🕈 Importar | Ø Cancelar |   |
| Planilla de<br>Prueba.xls | 36.0<br>KB |            |   |
| 4                         |            |            | 4 |

Dar click en 🕂 Seleccionar , se deberá adjuntar al archivo previamente creado y dar click en 🥑 Importar

| Inicio     | Empleados                                      | Planillas So | olic. apertura Or | rganismo 🔺 Cerrar Sesión |  |                        |                 |                |  |    |   |        |
|------------|------------------------------------------------|--------------|-------------------|--------------------------|--|------------------------|-----------------|----------------|--|----|---|--------|
| Usuario:   | Usuario: Organismo: Convenio:                  |              |                   |                          |  |                        |                 |                |  |    |   |        |
| Procesadas | Procesadas   No procesadas Año 2020 Actualizar |              |                   |                          |  |                        |                 |                |  |    |   |        |
| Año ≎      | Año  Mes/Period Consecutivo Tipo Seleccione    |              | D                 | Descripción 🗘            |  | Estado 🗘<br>Seleccione | Ingresada por 🗘 | Modificada por |  |    |   |        |
| 2020       | 10                                             | 2            | Mensual           | DCVFB                    |  | S/ 90.00               | Pendiente       |                |  | 12 | × | Enviar |
|            |                                                |              |                   |                          |  |                        |                 |                |  |    |   |        |

• Si quieres hacer alguna modificación se debe dar click en EDITAR " 🗾 " de inmediato te deriva a la primera pantalla de cre<u>ación de la</u> planilla para que hagas las modificaciones.

### Paso 4

• Una vez importado el archivo se visualizan en la siguiente pantalla los datos ingresados en el archivo adjunto.

| Inicio    | Empleados     | PI    | anillas     | Solic. apertura | Organismo     | 🗙 Cerrar Sesión |      |          |       |              |                            |          |                   |             |                   |   |
|-----------|---------------|-------|-------------|-----------------|---------------|-----------------|------|----------|-------|--------------|----------------------------|----------|-------------------|-------------|-------------------|---|
| Usuario:  |               | Organ | nismo:      |                 |               | Convei          | nio: |          |       |              |                            |          |                   |             |                   |   |
| Moneda I  | Nacional 🔻    | / 202 | 0 Octu      | bre 🗸           |               |                 |      |          |       |              |                            |          |                   |             |                   |   |
|           | 14 cd 1 b> b1 |       |             |                 |               |                 |      |          |       |              |                            |          |                   |             |                   |   |
|           |               |       |             |                 |               |                 |      |          |       | N°Doc. ≎     | Empleado 🗘                 | -        | Cuenta            | Monto- S/ 🗘 | Error/Advertencia |   |
|           |               |       |             |                 |               |                 |      |          |       | 00000000     | Ххххэх Ххххэх Хххэх Ххххээ |          | X00X-XX-X0000000X |             |                   | 2 |
|           |               |       |             |                 |               |                 |      |          |       | 00000000     | Χχχχχ Χχχχχ Χχχχ Χχχχ      |          | X00X-XX-X0000000X |             |                   | 2 |
|           |               |       |             | 14              | < <b>1</b> 10 | - 14 -          |      |          | 0     | 00000000     | Χχχχχ Χχοχχ Χχχχ Χχχορο    |          | X00X-XX-X0000000X |             |                   | 2 |
| N°D       | )oc. 🗘        |       |             | Em              | pleado 🗘      |                 |      | Cuenta 🗢 | 0     | 00000000     | Χχχχχ Χχχχχ Χχχχ Χχχχ      |          | X00X-XX-X0000000X |             |                   | 2 |
| No record | ds found.     |       |             |                 |               |                 |      |          | 0     | 00000000     | Χχχχχ Χχχχχ Χχχχ Χχχχ      |          | X00X-XX-X0000000X |             |                   | 2 |
|           |               |       |             | 14              | < <b>1</b> 🕫  | - 161           |      |          | 0     | 00000000     | Χχοχος Χροος Χρος Χροορ    |          | X00X-XX-X0000000X |             |                   | 2 |
|           |               |       |             |                 |               |                 |      |          |       | 00000000     | Χχχχχ Χχχχχ Χχχχ Χχχχ      |          | X00X-XX-X0000000X |             |                   | 2 |
|           |               |       |             |                 |               |                 |      |          |       | 00000000     | ΧΧΧΧΧ ΧΧΧΧΧ ΧΧΧΧ ΧΧΧΧΧ     |          | X00X-XX-X0000000X |             |                   | 2 |
|           |               |       |             |                 |               |                 |      |          |       | 00000000     | ΧΧΧΧΧ ΧΧΧΧΧ ΧΧΧΧ ΧΧΧΧΧ     |          | XXXX-XX-XXXX      |             |                   | 2 |
|           |               |       |             |                 |               |                 |      |          |       |              |                            | 14 4     | ( <b>1</b> » »    |             |                   |   |
| Leyenda:  | Agregar       | 0     | Agregar to  | odos            |               |                 |      |          | 9 Reg | istros Monto | o: 0.00 📑 Guardar          | <b>™</b> |                   |             |                   |   |
| ٥         | Quitar        | ٩     | Quitar tode | os              |               |                 |      |          |       |              |                            | Importar | Exportar          |             |                   |   |

• En la parte inferior de la pantalla se visualizan el número de registros y el monto total de la planilla que se está creando. Si los datos están conformes se debe dar click en 🔚 Guardar 🛛 . El estado que muestra la planilla es PENDIENTE.

## Paso 5

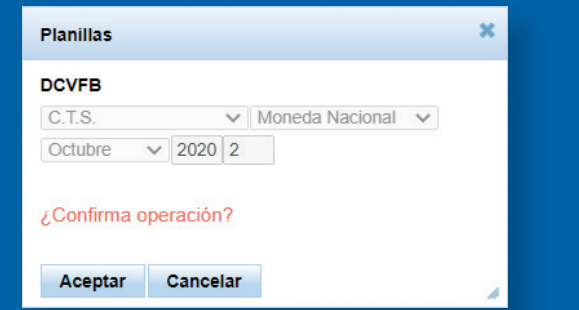

ENVIAR "

• Si se da click en ELIMINAR "X" se muestra un mensaje de confirmación: ¿Está seguro de eliminar la planilla y todos sus detalles? SI/NO. Si presiono NO retorna a la última pantalla, si presionamos SI la planilla creada se elimina.

• Si la planilla está conforme se debe dar click en **Enviar** ", inmediatamente se muestra una ventana para adicionar una breve descripción de la planilla que está siendo creada. Al Aceptar la planilla se muestra con estado ENVIADA.

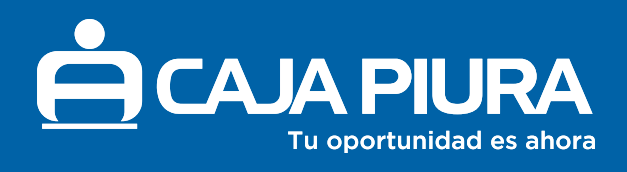